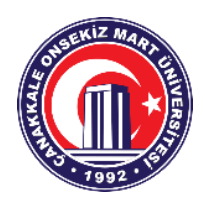

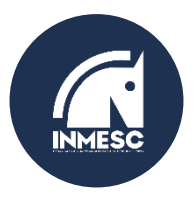

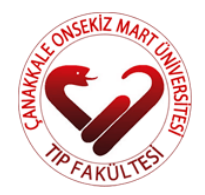

#### 3. ULUSAL 1.ULUSLARARASI ÇANAKKALE ONSEKİZ MART ÜNİVERSİTESİ TIP FAKÜLTESİ ÖĞRENCİ KONGRESİ "KANSER VE İMMÜNOTERAPİ"

Cumhuriyetimizin 100.yılına ithaf ettiğimiz Çanakkale Onsekiz Mart Üniversitesi Tıp Fakültesi öğrencileri tarafından 13-15 Ekim 2023 tarihleri arasında düzenlenecek olan Kanser ve İmmünoterapi konulu 3.Ulusal 1.Uluslararası Tıp Öğrenci Kongresi'nde sizleri de aramızda görmekten mutluluk duyarız.

Prof. Dr. Dilek Ülker ÇAKIR

Prof. Dr. Muharrem KARAAYVAZ

Prof. Dr. R. Cüneyt ERENOĞLU

Kongre Akademik Danışmanı

Tıp Fakültesi Dekanı

Rektör

Kongremizle ilgili tüm detaylarımız <u>https://www.inmesc.org/</u> adresimiz ve instagram adresimiz olan @inmesc2023 adresimizde olacaktır. Gönderdiğimiz ekte bildiri gönderim sistemi ve kayıt kılavuzumız mevcuttur. Kayıt adresimiz: <u>https://kayit.atlax.org/inmesc-2023-kayit/</u> Bildiri gönderim adresimiz: <u>https://www.inmesc.org/bildiri-gonderim/</u>

<u>EK-1:</u> Bildiri Gönderim Sistemi ve Kayıt Kılavuzumuz (13 sayfa)

PROGRAM

 Tarih: 13-14-15 Ekim 2023

 Yer: ÇOMÜ İÇDAŞ Kongre Merkezi

 LCV: Kongre Başkanı Stj. Dr. Memduh Salih ÇİFCİBAŞI Tel: 0551 081 4515 E-Mail: memduhsalih17@gmail.com

# ATLAX Abstract Submisson Manager

# **BILDIRILI GÖNDERIM SISTEMI**

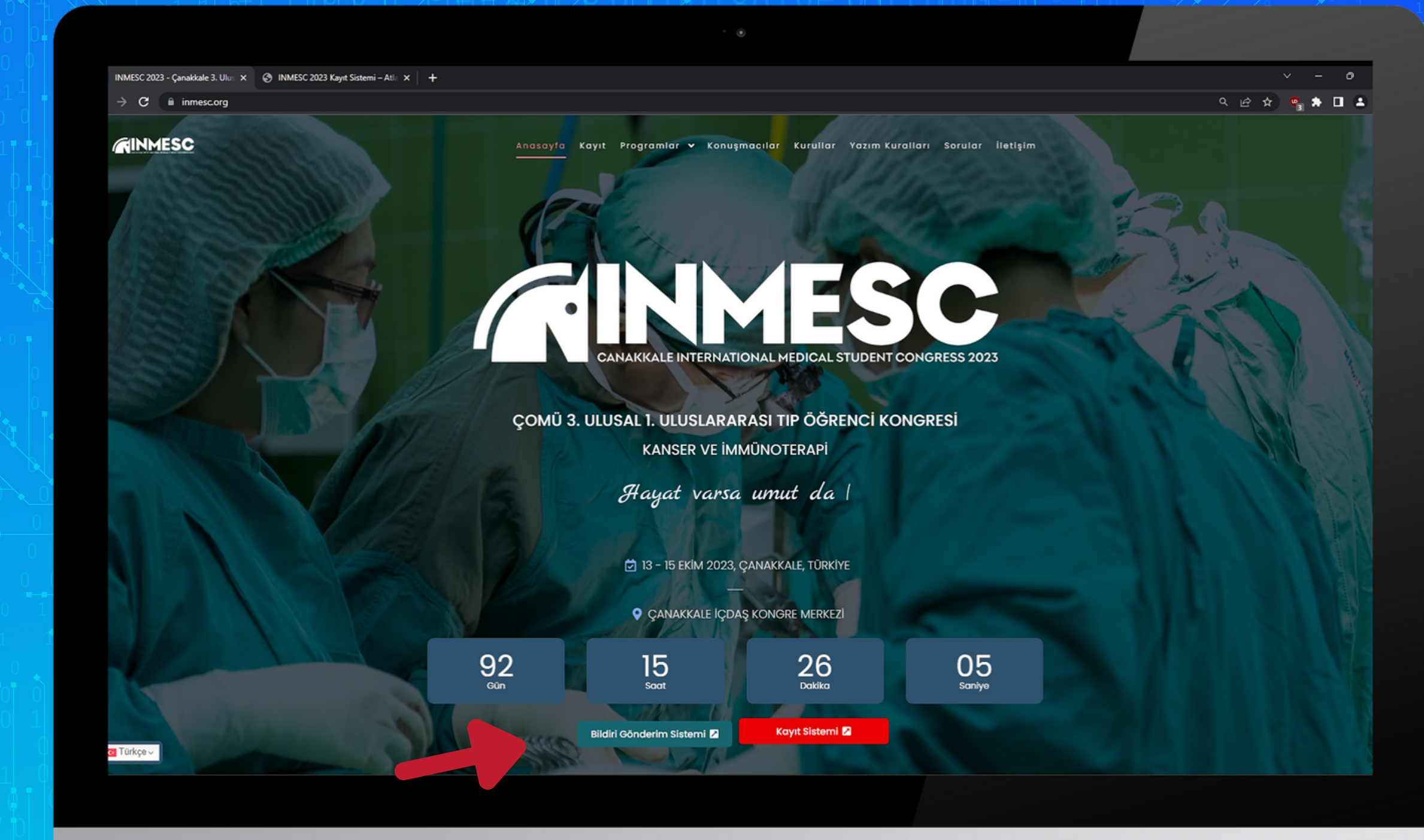

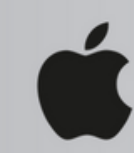

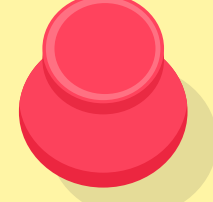

Bildiri gönderim için; Ana sayfada bulunan "Bildiri Gönderim Sistemi" seçeneğine tıklayınız.

Sisteme ayrıca kayıt sayfası üzerinden de ulaşabilisiniz.  $\leftarrow \rightarrow \mathbf{C}$   $\cong$  iyrsc.atlax.org

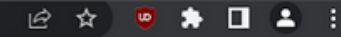

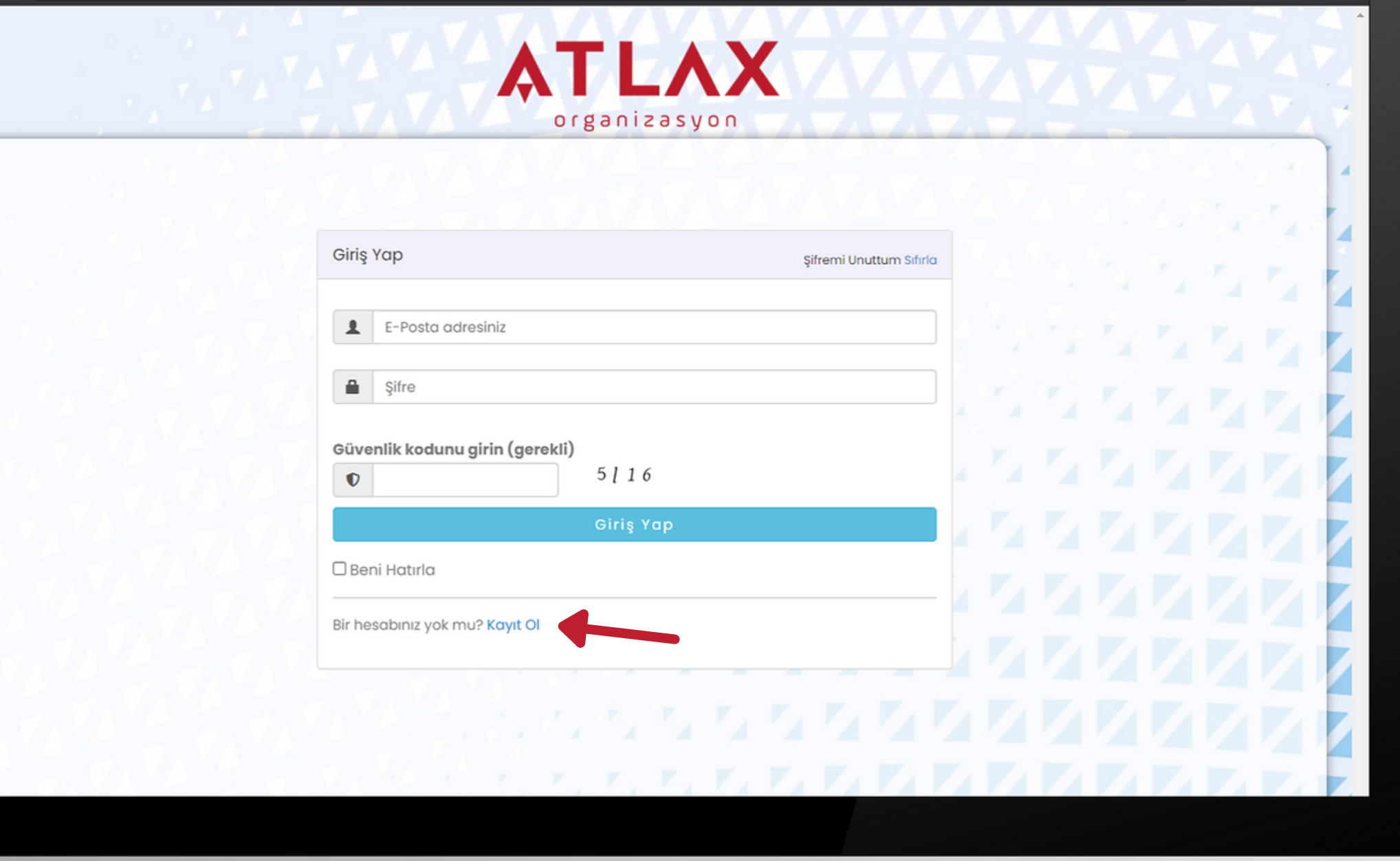

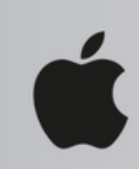

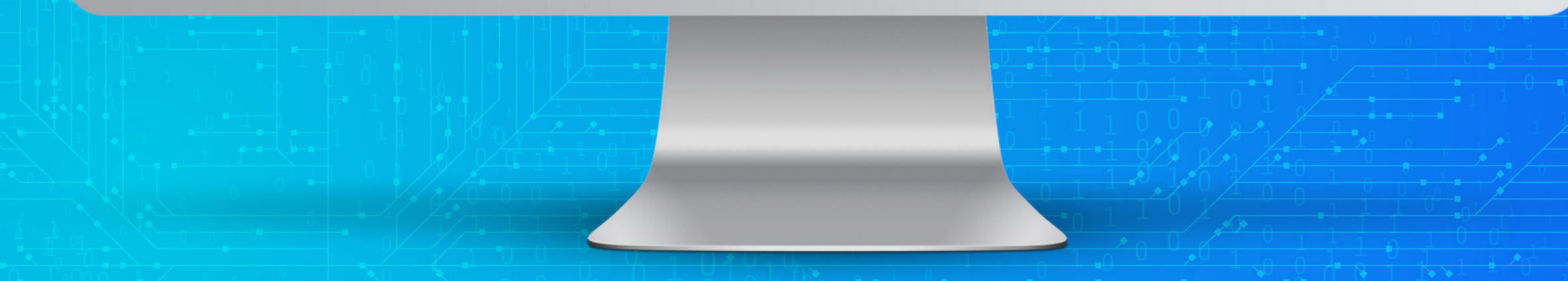

Açılan sayfada hesabınız varsa sisteme mail ve parola ile giriş yapabilirsiniz. İlk defa hesap oluşturacaksanız "Kayıt OI" seçeneğine tıklayınız. Her kongre için ayrıca hesap oluşturulmalıdır.

4

|                                                                                                    | AILA                    | X VAVAVAVAVAVA                |   |
|----------------------------------------------------------------------------------------------------|-------------------------|-------------------------------|---|
| The second second second second second second second second second second second second second second second se | organizasyo             |                               |   |
|                                                                                                    |                         |                               |   |
| iriş Bilgileri                                                                                                  |                         |                               |   |
| E-posta •                                                                                                    | Şifre •                 | Parolayı Tekrarla 🔹           | _ |
|                                                                                                    |                         |                               |   |
| Lütfen geçerli bir e-posta adresi girin.                                                                        | Lütfen bir şifre girin. | Lütfen şifrenizi tekrarlayın. |   |
|                                                                                                    |                         |                               |   |
|                                                                                                    |                         |                               |   |
|                                                                                                    |                         |                               |   |
| esap Bilgileri                                                                                                  |                         |                               |   |
| esap Bilgileri<br>İsim*                                                                                         |                         |                               |   |
| esap Bilgileri<br>İsim*<br>İsminizi yazınız                                                                     |                         |                               |   |
| esap Bilgileri<br>İsim*<br>İsminizi yazınız<br>Soyisim*                                                         |                         |                               |   |
| esap Bilgileri<br>İsim*<br>İsminizi yazınız<br>Soyisim*<br>Soyisminizi yazınız                                  |                         |                               |   |
| esap Bilgileri<br>isim*<br>Isminizi yazınız<br>Soyisim*<br>Soyisminizi yazınız<br>Telefon*                      |                         |                               |   |
| esap Bilgileri<br>İsim*<br>İsminizi yazınız<br>Soyisim*                                                         |                         |                               |   |

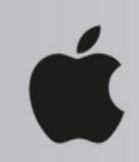

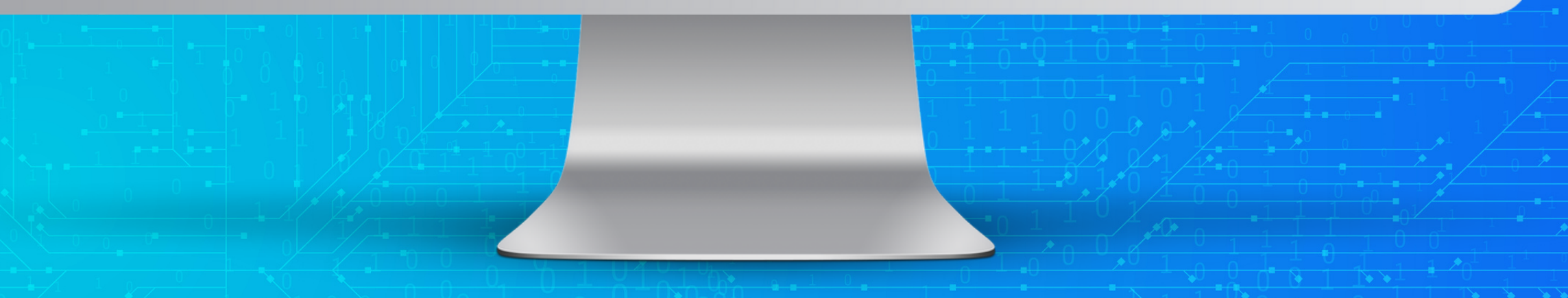

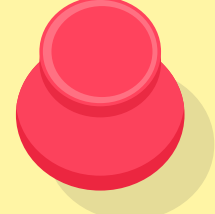

#### E-posta adresiniz, șifreniz ve diğer bilgilerinizin girișini yapınız.

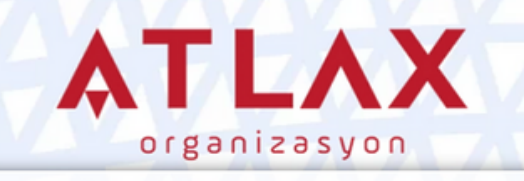

Kayıt olduğunuz için teşekkürler. Kısa süre içinde bir onay e-postası alacaksınız. Size gönderilen e-postadaki onay linkine tıkladıktan sonra Bildiri Gönderim Sistemi'ne giriş yapabilir ve bildirinizi gönderebilirsiniz.

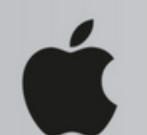

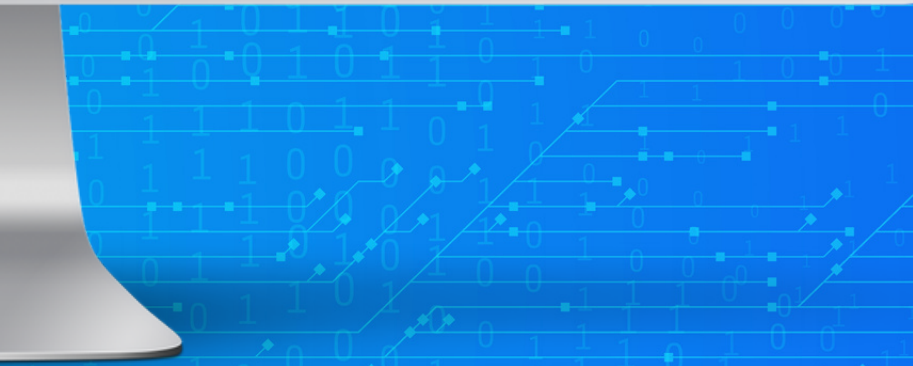

12122222**2**22

いちりりりりりりりり

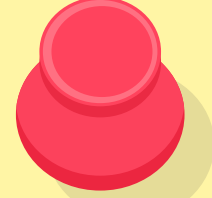

#### E-posta adresine gelen onay linki ile hesabınızı aktifleştirebilir ve giriş yapabilirsiniz.

 $\triangleleft$ 

| ← | $\rightarrow$ | С | Ê | yrsc.atlax.org/?dashboard |
|---|---------------|---|---|---------------------------|
|---|---------------|---|---|---------------------------|

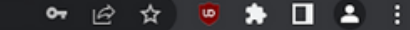

| 🕈 Bildiri Gönderim Sistemi   Atlax 🛛 🕂 Yeni Bildiri Gönder |                      |             | 💄 Profilim 🕚 Çıkış Yap |                 |     |                |        |
|------------------------------------------------------------|----------------------|-------------|------------------------|-----------------|-----|----------------|--------|
| Bildiri                                                    | lerim                |             |                        |                 |     |                |        |
| ID                                                         | Başlık               | Durum       | Tercih                 | Gönderim Tarihi | Ø   | Genel Bilgiler |        |
| Herha                                                      | ngi bir bildiri gönd | dermediniz. |                        |                 |     |                |        |
|                                                            |                      |             |                        |                 |     |                |        |
| . 7                                                        | TATA                 | E.V.V       |                        | VAVA VA         |     |                |        |
|                                                            |                      |             |                        |                 |     |                |        |
|                                                            |                      |             |                        |                 |     |                | EKKV   |
|                                                            |                      |             |                        |                 |     |                |        |
|                                                            |                      |             |                        |                 | 444 |                | 1/1/ZZ |
|                                                            |                      |             | 7. 7. 1.               |                 |     |                |        |
|                                                            |                      |             |                        |                 |     |                |        |
|                                                            |                      |             |                        |                 |     |                |        |
|                                                            |                      |             |                        | 4               |     |                |        |
|                                                            |                      |             |                        |                 |     |                |        |

Giriş yaptıktan sonra "Yeni Bildiri Gönder" seçeneği ile özet çalışmanızı sisteme yükleyebilirsiniz. Birden fazla çalışmanız olacaksa birinciden sonra aynı hesap ve yöntemle diğer çalışmalarınızı yükleyebilirsiniz.

|                                                                                                    | L Profilim C                                                          | Çıkış Y |
|----------------------------------------------------------------------------------------------------|-----------------------------------------------------------------------|---------|
| eni Bildiri Gönder                                                                                                    |                                                                       |         |
| Bildiri Bilgileri Bilgileri Bilgileri                                                                                                    | Etkinlik Bilgisi                                                      |         |
| Bildiri Başlığı                                                                                                    | Etkinlik IYRSC 2022 – 4. Uluslararası Genç Araştırmacılar<br>Kongresi | Öğren   |
|                                                                                                    | Başvuru Temel Alanı                                                   |         |
| bosyalar                                                                                                    | Başvuru Temel Alanını seçiniz                                         | *       |
| bu alanı dosyanızı yüklemek için kullanınız.<br>Desteklenen formatlar: <b>doc,docx</b><br>Vaksimum eklenebilecek dosya büyüklüğü: <b>10MB</b> | Yazar bilgisi                                                         | 0       |
| Dosya Seç Dosya seçilmedi                                                                                                    | C Yazar Adı                                                           |         |
| Bildiri dosyanızı word formatında yükleyiniz                                                                                                  | Yazar E-Posta                                                         |         |
| Atlax Organizasyon tarafından yönetilen tüm organizasyonlar ile ilgili tarafıma E-Mail ve SMS (Kısa Mesaj) gönderilmesine izin veriyorum.     | C Kurum Bilgisi                                                       |         |
| Yazar bilgilerini giriniz.                                                                                                    | Sunum Yapacak Kişi Bilgileri                                          | 0       |
| Sunum vanacak kisi hilgilerini giriniz                                                                                                    | Sunum Yapacak Kişi Adı Soyadı                                         |         |
| Sanam yapacak kipi bilgirenni ginnizi                                                                                                    | Sunum Yapacak Kişi E-Posta                                            |         |
|                                                                                                    |                                                                       |         |

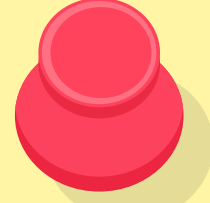

Birden fazla yazarı bulunan çalışmalarda yazar bilgisi kısmında bulunan + işareti ile yazar sayısını artırabilirsiniz. ← → C i yrsc.atlax.org/?dashboard

| Q | R | ☆ | LD I |  | • |  |
|---|---|---|------|--|---|--|
|   | _ |   |      |  | _ |  |

| 4 . V.                             |                       |                                |                                            | Hoşgeldiniz Sayın Atlax Organizasy |
|------------------------------------|-----------------------|--------------------------------|--------------------------------------------|------------------------------------|
| 🕈 Bildiri Gönderim Sistemi   Atlax | + Yeni Bildiri Gönder |                                |                                            | 💄 Profilim 🕚 Çıkış Yap             |
| Bildirilerim                       |                       |                                |                                            |                                    |
| Show                               |                       |                                |                                            | Search:                            |
| entries                            | A Dumm                | A Torolla                      | A Gindelm Taibi                            |                                    |
| 122 deneme-bildiri                 | Deăerlendirilivor     | Yūz Yūze Sözlü Sunum           | 2 Temmuz 2022 14:25                        |                                    |
|                                    |                       | Bildiri bilgile<br>"düzenle" k | erinizde güncelleme<br>kısmına tıklayınız. | yapmak için                        |
|                                    |                       | 4                              |                                            |                                    |

Bildiriniz hakem sürecinde tamamlanana kadar tüm bilgilerde güncelleme imkanınız bulunmaktadır. Düzenle seçeneği ile bildiri dosyanızı güncelleyebilir, yazar ,sunucu, bildiri başlığı kısımlarında değişiklik yapabilirsiniz.

| ← → C 🗎 | iyrsc.atlax.org | /?task=edit_a | bstract&id=122 |
|---------|-----------------|---------------|----------------|
|---------|-----------------|---------------|----------------|

#### 역 🖻 ☆ 🧧 🌲 🖪 🚨 🗄

| 🕈 Bildiri Gönderim Sistemi   Atlax                                                                                                    | L Profilim O Çıkış Yap                                            |
|----------------------------------------------------------------------------------------------------|-------------------------------------------------------------------|
| ildiriyi düzenle                                                                                                    |                                                                   |
| Bildiri Bilgileri                                                                                                    | Etkinlik Bilgisi                                                  |
| deneme-bildiri                                                                                                    | IYRSC 2022 – 4. Uluslararası Genç Araştırmacılar Öğrenci Kongresi |
|                                                                                                    | Başvuru Temel Alanı                                               |
|                                                                                                    | Sağlık Bilimleri 🗸                                                |
| Dosyalar                                                                                                    |                                                                   |
| Bildiri dosyanızı yeniden yüklemek isterseniz lütfen mevcut dosyanın yanında bulunan "Kaldır" tuşuna basarak mevcut dosyayı kaldırınız ve<br>sonrasında "Dosyalar" bölümünde bulunan "dosya seç" butonuna tıklayarak yeni dosyanızı yükleyiniz. Değişiklikleri tamamladığınızda en altta | Yazar bilgisi 💿 🧲                                                 |
| yer alan "Kaydet" butonuna tıklayarak bildirinizi kaydedebilirsiniz.                                                                                                    | Yazar Adı                                                         |
| deneme-atlax.docx [0.00MB] Kaldır                                                                                                    | oltan kiraz                                                       |
|                                                                                                    | Yazar E-postası                                                   |
|                                                                                                    | info@atlax.org                                                    |
|                                                                                                    | Yazar Kurumu                                                      |
| Dovizo ottičiniz gjincol dogu puzu vijklomok icin                                                                                                    | atlax                                                             |
| Revize ettiginiz guncei dosyanizi yukiemek için                                                                                                    |                                                                   |
| eski dosvanizi kaldırıp yeni dosvanizi secmeniz                                                                                                    | 0.0                                                               |
|                                                                                                    | Sunum Yapacak Kişi Bilgileri                                      |
| gerekmektedir.                                                                                                    | isim                                                              |
|                                                                                                    | oltan kiraz                                                       |
|                                                                                                    | E-posta                                                           |
|                                                                                                    |                                                                   |

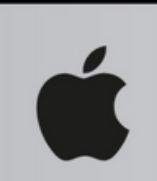

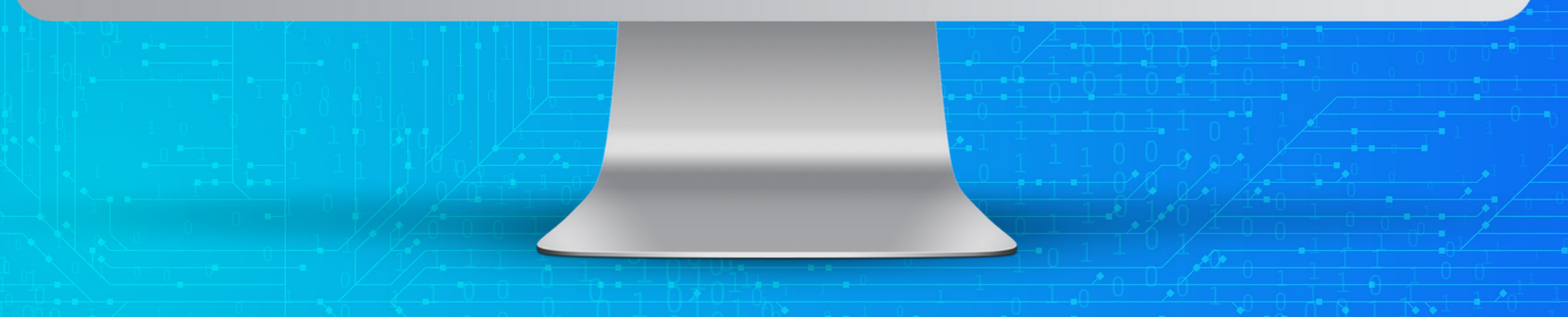

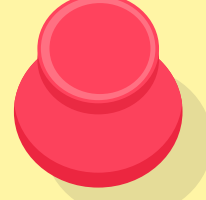

Hakem sürecinde revizyon talep edildiğinde düzenle seçeneği ile eski dosyanızı kaldırıp, revize ettiğiniz yeni dosyanızı eklemeniz ve kaydetmeniz yeterli olacaktır.

### ÖNEMLİ BİLGİLENDİRMELER

- Bildiriniz sisteme yüklendikten sonra hakem değerlendirme sürecine alınacaktır.
- Bildirinize atanan ID numarası kongre sürecinde kayıt, program gibi kısımlarda kullanılacaktır.
- Hakemler tarafından bildiriniz değerlendirilene kadar çalışmanız üzerinde güncellemeler, yazar bilgileri, sunum yapacak kişi bilgileri hakkında düzeltmeleri hesabınıza giriş yaparak yapabilirsiniz.
- Hakem değerlendirme süreci tamamlandıktan sonra bildiri üzerinde değişiklik imkanı olmayacaktır.
- Bildiri değerlendirme sürecinde hakemlerimiz tarafından revizyon talep edilirse e-posta adresinize mail gelecektir, hesabınıza mail adresi ve parolanız ile giriş yaparak hakem yorumlarını görebilirsiniz. Düzeltmelerinizi gerçekleştirip bildirinizi yeniden yükleyebilirsiniz.
- Bildiri kabulü durumunda e-posta adresinize kabul maili ve kabul mektubu gelecektir.
- Bildiri kabulünden sonra kayıt sayfasında yer alan kayıt sistemini kullanarak ödeme işlemini gerçekleştirip kaydınızı tamamlayabilirsiniz.

\*Süreç boyunca teknik destek almak için bizlere 530-5163303 numarasından ulaşabilirsiniz.

**ATLAX** 

# 

## BILGILENDIRMELER

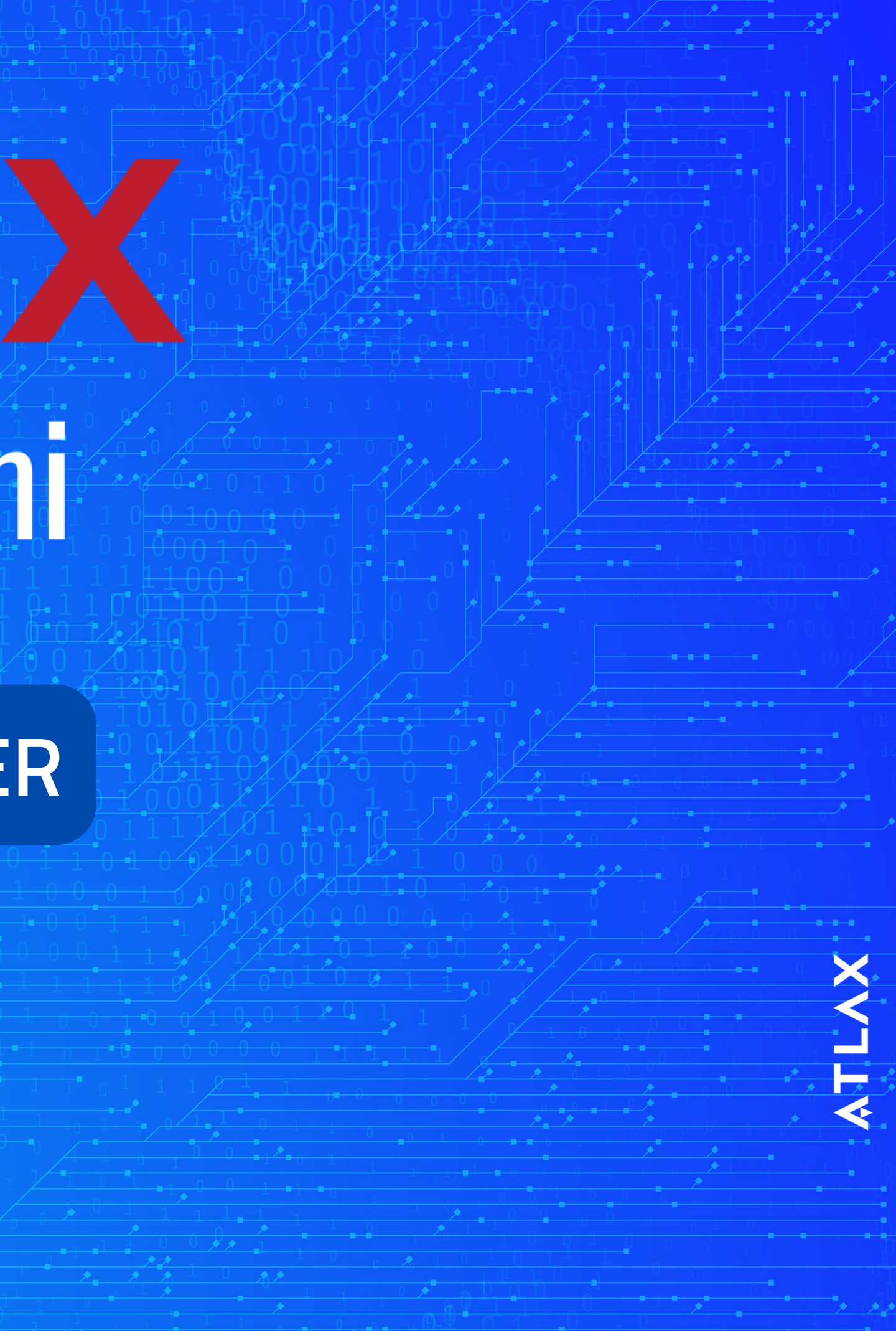

![](_page_12_Picture_0.jpeg)

NINMESC

💽 Türkçe 🗸

AKKALE INTERNATIONAL MEDICAL STUDENT CONGRESS 2023

Konusmacılar

Kurullar

Yazım Kuralları

Anasayfa Kayıt

92

Programia

ÇOMÜ 3. ULUSAL 1. ULUSLARARASI TIP ÖĞRENCİ KONGRESİ KANSER VE İMMÜNOTERAPİ

Hayat varsa umut da l

🔁 13 - 15 EKİM 2023, ÇANAKKALE, TÜRKİYE

ÇANAKKALE İÇDAŞ KONGRE MERKEZİ

26

Dakika

Kayıt Sistemi 🛃

05 <sub>Saniye</sub>

15 Soot

Bildiri Gönderim Sistemi 🖊

Bildirisiz Kayıt (dinleyici) için ana sayfada bulunan KAYIT SİSTEMİ seçeneğine tıklayınız

![](_page_12_Picture_9.jpeg)

| INMESC  | 2 2023 - Çanakkale 3. Ulus 🗙 🎯 INMESC 2023 Kayıt Sistemi – Atla 🗙 🕇                      |                                              |
|---------|------------------------------------------------------------------------------------------|----------------------------------------------|
| → (     | E 🔒 kayit.atlax.org/inmesc-2023-kayit/                                                   |                                              |
| •       |                                                                                          | ATLAX<br>Kayıt Sistemi                       |
| •       | KAYIT DETAYLARI                                                                          |                                              |
| •       | Ünvan*                                                                                   |                                              |
|         | Ünvan Seçiniz                                                                            |                                              |
|         | isim*                                                                                    | Soy isim *                                   |
|         | Telefon *                                                                                | E-posta*                                     |
|         | Telefon numaranız                                                                        | E-posta adresiniz                            |
| •       | Kurum*                                                                                   | Bölüm *                                      |
|         | Kurumunuz                                                                                | Bölümünüz                                    |
|         | Uyruk/Ülke *                                                                             | T.C. Kimlik No                               |
|         | Ülkenizi Yazınız                                                                         | T.C. Kimlik numaranız                        |
| •       |                                                                                          | Fatura düzenlenmesi için talep edilmektedir. |
|         | KATILIM TÜRÜ                                                                             |                                              |
| •       | Katılım Türü •                                                                           |                                              |
|         | Katılım türü seçiniz                                                                     |                                              |
| 🖸 Türkç | e ~                                                                                      |                                              |
|         | Asaăıdaki metin kutusuna bize iletmek istediăiniz mesai ve sorularınızı iletebilirsiniz. |                                              |

Ć

Açılan sayfada formu doldurunuz. Kayıt sayfasında size uygun olan seçeneğe göre ödemenizi yaparak kaydınızı tamamlayabilirsiniz.

![](_page_13_Picture_3.jpeg)